※チームメンバーに追加する人には、必ず個人ユーザーIDを確認しておいてください。
既に個人登録を済ませていながら重複して登録を行うと大会記録などが正しく残りません。
くれぐれも重複登録にはご注意ください。

[1] ホームページ右上【会員ページ】 ボタンからページ遷移してログ インします。

> 複数チーム所属の場合はチーム 選択して、マイページを開きます。

- ※ マイページを開いた後、左メニュー にある、【チーム名】ボタンをクリ ックすることでもチームの切替が 出来ます。
- [2] 【チーム名】ボタンをクリックして チーム情報を開き、つづいて【メン バー・責任者編集】ボタンをクリック します。

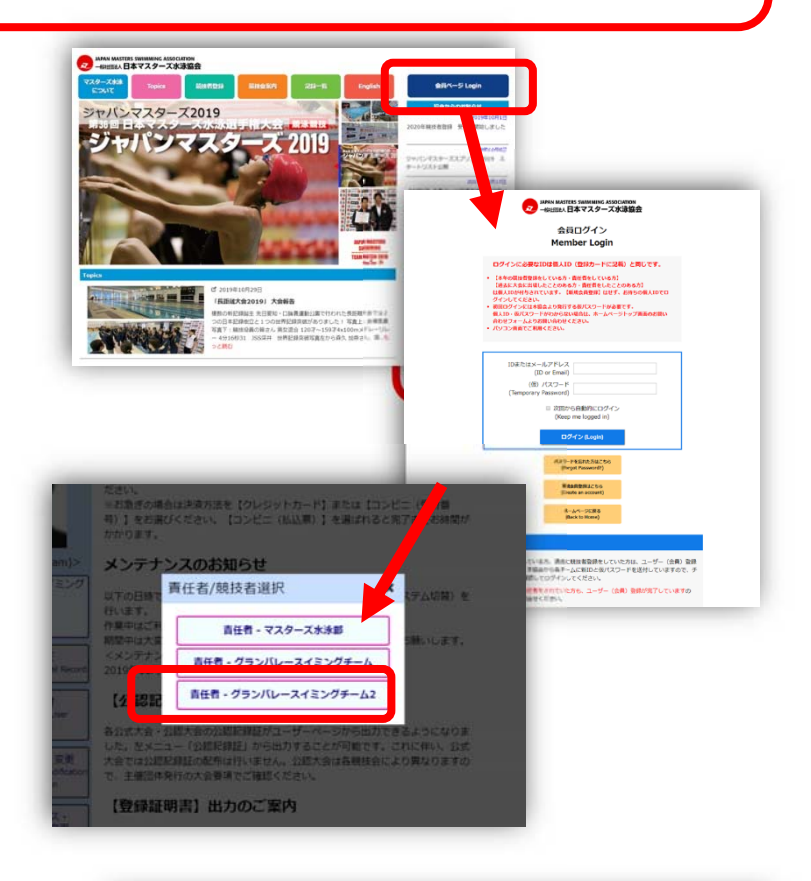

|                                             | メンバー・責任者編集 チーム登録・個人競技者登録              |                  |                                       |                                                                                                    |     |  |  |
|---------------------------------------------|---------------------------------------|------------------|---------------------------------------|----------------------------------------------------------------------------------------------------|-----|--|--|
|                                             | -AID                                  |                  |                                       | ana ang ang bara ang bara ang bara ang bara ang bara ang bara ang bara ang bara ang bara ang bara ang bara ang |     |  |  |
|                                             | <del>7</del> -Δ10<br><del>7</del> -Δ2 | ガニンパレーフィンングチール 2 |                                       |                                                                                                    |     |  |  |
| ALE A LATAN                                 | 717+                                  | グランパ             | ///////////////////////////////////// |                                                                                                    |     |  |  |
| グランバレースイミング                                 | チーム路称                                 | グランパ             | /=>>//>                               |                                                                                                    |     |  |  |
| F-L2                                        | チーム略称フリガナ                             | グランパ             | グランバレー                                |                                                                                                    |     |  |  |
| 責任者                                         | 英語名                                   | GRAND V          | GRAND VALLEY SWIMMING TEAM            |                                                                                                    |     |  |  |
|                                             | 影便番号                                  | 101-006          | 101-0061                              |                                                                                                    |     |  |  |
| 大会甲し込み<br>Competition                       | 都道府果                                  | 東京都              | 東京都                                   |                                                                                                    |     |  |  |
| Registration                                | 市区町村                                  | 千代田区神田三崎町        |                                       |                                                                                                    |     |  |  |
| 個人情報確認, 変更                                  | 番地                                    | 3丁目              | 3丁目                                   |                                                                                                    |     |  |  |
| 1回入1月秋曜誌・変史<br>onfirmation and Modification | 建物名·会社名                               | グランパレー           |                                       |                                                                                                    |     |  |  |
| of Information                              | 電話番号1                                 | 03-3512-8221     |                                       |                                                                                                    |     |  |  |
| メールアドレス・                                    | 電話番号 2                                |                  |                                       |                                                                                                    |     |  |  |
| パスワードの変更<br>Modification of Email and       | FAX番号                                 | #号               |                                       |                                                                                                    |     |  |  |
| Password                                    | 郵便物配送先                                | 送先 上記チーム住所       |                                       |                                                                                                    |     |  |  |
| 由諸國區                                        | チーム責任者                                | ーム責任者 水泳 太郎      |                                       |                                                                                                    |     |  |  |
| History of Registration                     | チーム登録                                 | <b>チーム登録</b> なし  |                                       |                                                                                                    |     |  |  |
| ム検索・作成・脱退                                   |                                       |                  | 編 集                                   |                                                                                                    |     |  |  |
| earn Search/Create/Ceave                    | 所                                     | ミメンバー            | 1                                     | 長示順:標準 🔹                                                                                                    | 男女別 |  |  |
| 競技役員関連                                      | ID                                    | 氏名               | 生年月日                                  | 競技者登録                                                                                                    | 写真  |  |  |
| Competition Officials<br>Information        | *                                     | 泳 太郎             | 1980/10/24                            |                                                                                                    | 2   |  |  |
| a dista la como                             |                                       |                  |                                       |                                                                                                    |     |  |  |

以降、未だ個人登録を行っていない人を チームメンバーを追加する方法を記し ます。

[3] チームメンバー・責任者編集の画面 が表示されたら、下部の検索フォー ムで、『氏名』『生年月日』を入力し て【検索】ボタンをクリックします。

正しい名前と生年月日を入力して検 索してください。

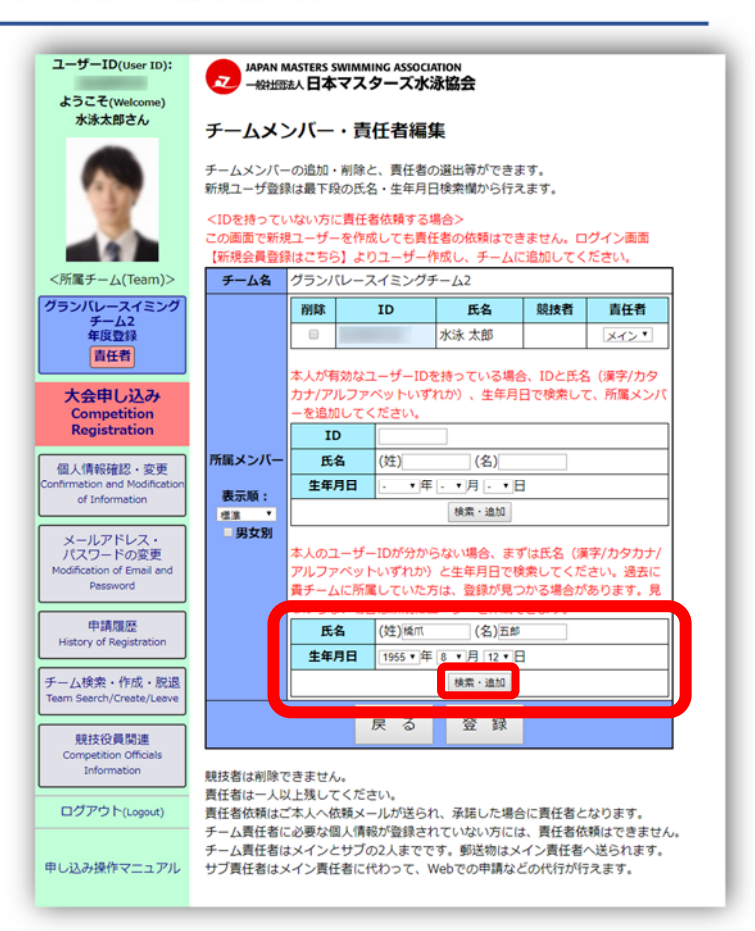

#### [4] 未登録者なので、

「該当者が見つかりません。

ユーザーを作成しますか?」と表示され るので、入力した名前と生年月日が正し ければ【OK】ボタンをクリックします。 取り止める場合は【キャンセル】ボタンを 押します。

※同姓同名、生年月日も同一の人物が複数 検索された場合は、その人物と一致して いない協会に確認の問い合せをしてくだ さい。

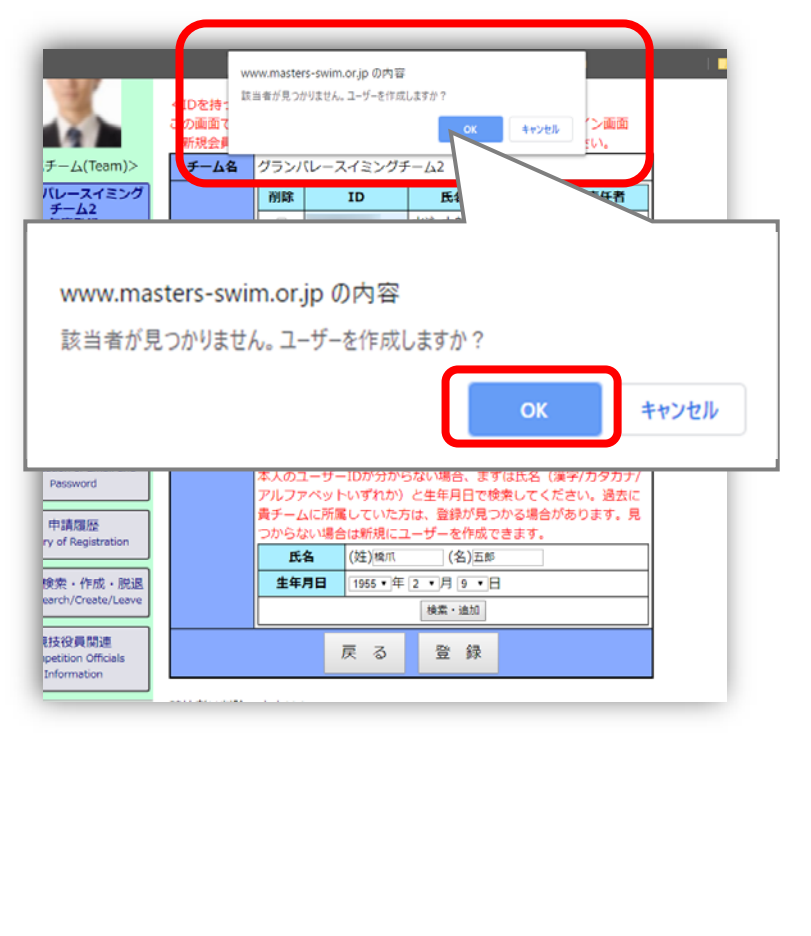

JAPAN MASTERS SWIMMING ASSOCIATION 一般出意人日本マスターズ水泳協会

p. 2

[5] 個人登録用のユーザー登録フォームが表示されるので、情報を入力し 【確認】ボタンをクリックします。

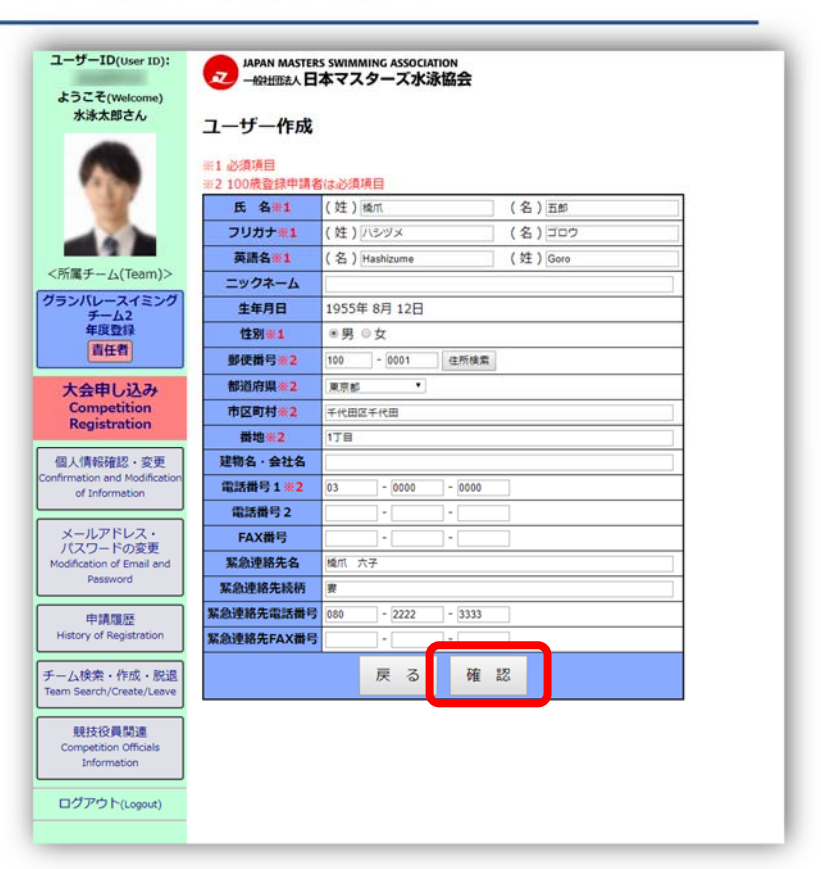

[6] 入力内容の確認画面が表示されま す。注記も確認しよければ【作成】 ボタンをクリックします。

| ユーザーID(User ID):<br>ようこそ(Welcome)              | 」 JAPAN MASTERS SWIMMING ASSOCIATION<br>- MAHLYREA人日本マスターズ水泳協会 |                                                                                        |  |  |  |  |
|------------------------------------------------|----------------------------------------------------------------|----------------------------------------------------------------------------------------|--|--|--|--|
| 水泳太郎さん                                         | ユーザー作成                                                         |                                                                                        |  |  |  |  |
|                                                | 以下のユーザー作成内<br>この後、競技者登録の<br>作成されたユーザーの                         | 9音をご確認頂き、間違いがなければ[作成]ボタンを押してください。<br>甲購が必要となります。<br>)反パスワードは競技者登録終了後に登録確認書と併せて送付いたします。 |  |  |  |  |
| <所属チーム(Team)>                                  | 氏名                                                             | 橋爪 五郎                                                                                  |  |  |  |  |
|                                                | フリガナ                                                           | ハシヅメ ゴロウ                                                                               |  |  |  |  |
|                                                | 英語名                                                            | HASHIZUME GORO                                                                         |  |  |  |  |
| F-42                                           | ニックネーム                                                         |                                                                                        |  |  |  |  |
| 年度登録                                           | 生年月日                                                           | 1955年 8月 12日 暦年齢 64歳                                                                   |  |  |  |  |
| <b>HILL</b>                                    | 性別                                                             | 男                                                                                      |  |  |  |  |
| 大会申し込み                                         | 郵便番号                                                           | 100-0001                                                                               |  |  |  |  |
| Competition                                    | 都道府県                                                           | 東京都                                                                                    |  |  |  |  |
| Registration                                   | 市区町村                                                           | 千代田区千代田                                                                                |  |  |  |  |
| 個人情報確認・変更                                      | 番地                                                             | 1丁目                                                                                    |  |  |  |  |
| onfirmation and Modification<br>of Information | 建物名・会社名                                                        |                                                                                        |  |  |  |  |
|                                                | 電話番号 1                                                         | 03-0000-0000                                                                           |  |  |  |  |
| メールアドレス・<br>パスワードの変更                           | 電話番号 2                                                         |                                                                                        |  |  |  |  |
| Modification of Email and<br>Password          | FAX番号                                                          |                                                                                        |  |  |  |  |
|                                                | 緊急連絡先名                                                         | 橋爪 六子                                                                                  |  |  |  |  |
| 申請履歴<br>History of Registration                | 緊急連絡先続柄                                                        | 妻                                                                                      |  |  |  |  |
|                                                | 緊急連絡先電話番号                                                      | 080-2222-3333                                                                          |  |  |  |  |
| チーム検索・作成・脱退<br>Team Search/Create/Leave        | 緊急連絡先FAX番号                                                     |                                                                                        |  |  |  |  |
|                                                |                                                                | 戻る作成                                                                                   |  |  |  |  |
| 競技役員関連<br>Competition Officials<br>Information |                                                                |                                                                                        |  |  |  |  |
|                                                |                                                                |                                                                                        |  |  |  |  |

[7] メンバーを追加しました。と 表示されればメンバー追加は完了 です。【OK】ボタンをクリックして 確認を閉じてください。 リストに追加した名前が表示され ているか確認してください。

※更にメンバーを追加する場合は、

[3]から[6]の作業を繰り返してくだ さい。

| ーID(User ID):<br>こそ(Welcome)<br>泳太郎さん | マン<br>マン<br>- 州<br>モー<br>ム                                                                                                    | ww.master<br>バーを追加し<br>技者登録をす<br>にもメンバーを                                           | s-swim.or.jp の内容<br>ました。<br>するには「OK」を押してくだ<br>追加したい場合には「キャ | さい。<br>・ンセルJを押してくださ<br>OK | い。<br>キャンセル |      |  |  |  |  |
|---------------------------------------|----------------------------------------------------------------------------------------------------|------------------------------------------------------------------------------------|------------------------------------------------------------|---------------------------|-------------|------|--|--|--|--|
| <b>₽</b> - <u>((Team)</u> >           | チームメンバーの追加・削除と、責任者の選出等ができます。<br>新規ユーザ登録は最下段の氏名・生年月日検索欄から行えます。<br><idを持っていない方に責任者依頼する場合><br/>この画面で新規ユーザーを作成しても責任者の依頼はできません。ログイン画面<br/>【新規会員登録はこちら】よりユーザー作成し、チームに追加してください。</idを持っていない方に責任者依頼する場合> |                                                                                    |                                                            |                           |             |      |  |  |  |  |
| 「レースイミング                              |                                                                                                    | 削除                                                                                 | ID                                                         | 氏名                        | 競技者         | 青仟者  |  |  |  |  |
| チーム2<br>年度登録                          |                                                                                                    |                                                                                    |                                                            | 水泳 太郎                     |             | メイン・ |  |  |  |  |
| 責任者                                   |                                                                                                    |                                                                                    |                                                            | 橋爪 五郎                     |             | □依頼  |  |  |  |  |
| ま申し込み<br>mpetition<br>gistration      |                                                                                                    | 本人が有効なユーザーIDを持っている場合、IDと氏名(漢字/カタ<br>カナ/アルファベットいずれか)、生年月日で検索して、所属メンバ<br>ーを追加してください。 |                                                            |                           |             |      |  |  |  |  |

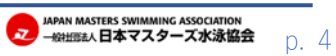